### Setting Up...

#### Feature Description

**Sequential Ring** acts as a find-me-follow-me feature that rings up to five numbers in a customized sequence when an incoming call matches specified conditions. Sequential Ring is available with the VoiceManager Anywhere package and IP Centrex service.

#### Solution

Provide enhanced service and stay connected when away from the office!

#### Setup

| Create a                          | a Sequential Rin                       | g List           |                                      |                           |             |     |                                                     |
|-----------------------------------|----------------------------------------|------------------|--------------------------------------|---------------------------|-------------|-----|-----------------------------------------------------|
| Call Se                           | ettings                                | 1.               | Log in to VoiceManager<br>MvAccount. |                           |             |     |                                                     |
| Sec.                              | quential Ring or                       | 2.               | Click the VoiceManager               |                           |             |     |                                                     |
| incoming call m                   | iatches certain conditions.            | e                | Tools menu in the left               |                           |             |     |                                                     |
| Manage your ph<br>one rule turned | ione numbers, settings and rule<br>on. | 2                | Click the <b>Call Settings</b>       |                           |             |     |                                                     |
| Sequentia                         | al Ring List                           |                  |                                      |                           |             | 3.  | tab.                                                |
| Ring I                            | My Phone Number First                  |                  |                                      |                           |             | 4.  | Under the <b>Call</b>                               |
| Allow                             | Caller to Skip Sequence                |                  |                                      |                           |             |     | Forwarding section, click the Sequential Ring link. |
| Sequence                          | Phone Number                           | Answer Confirma  | ation Ring                           | s                         | Manage      | 5.  | Click the <b>Ring My Phone</b>                      |
|                                   | 2252138721                             |                  | 4                                    | -                         |             |     | Number First check box                              |
| 1                                 | 555-555-5555                           | Yes 💌            | Nor                                  | ne 💌                      | Remove      |     | to ring your phone                                  |
| 2                                 |                                        | No 💌             | 3                                    | •                         | Remove      |     | number before routing                               |
|                                   | Add Another Number                     |                  |                                      |                           |             | _   | number in the list.                                 |
| <b>0</b>                          |                                        | 6.               | 6. Click the <b>Skip to Next</b>     |                           |             |     |                                                     |
| Sequentia<br>Listing 1 Seque      | al Ring Rules                          |                  |                                      |                           |             |     | Number if Busy check                                |
| On 👻                              | Description 🔺                          | Call From        | - 4                                  | Action                    | Manage      |     | number in the list if a                             |
| <b>I</b>                          | Fest                                   | Any Phone Number | c                                    | Call Sequential Ring List | Edit Delete |     | number is busy.                                     |
| A                                 | Add Sequential Ring Rule               |                  |                                      |                           |             | 7.  | Click the Allow Caller to                           |
|                                   |                                        |                  |                                      |                           | Cancel Save |     | Skip Sequence check                                 |
|                                   |                                        |                  |                                      |                           |             |     | to the first available                              |
|                                   |                                        |                  |                                      |                           |             |     | number in the list.                                 |
|                                   |                                        |                  |                                      |                           |             | Yo  | u may choose to route all                           |
|                                   |                                        |                  |                                      |                           |             | or  | only selective incoming                             |
|                                   |                                        |                  |                                      |                           |             | Lis | t. To route only selective                          |
|                                   |                                        |                  |                                      |                           |             | cal | lls, you must add rules                             |
|                                   |                                        | tha              | at will determine when               |                           |             |     |                                                     |
|                                   |                                        |                  |                                      |                           |             | cai | ils are routed.                                     |
|                                   |                                        |                  |                                      |                           |             |     |                                                     |
|                                   |                                        |                  |                                      |                           |             |     |                                                     |
|                                   |                                        |                  |                                      |                           |             |     |                                                     |

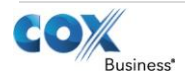

Setting Up...

Sequential Ring

| Define Routing of Calls                                                                                                    | ;                                                                                                    |                           |                            |                                                                                                    |
|----------------------------------------------------------------------------------------------------|----------------------------------------------------------------------------------------------------|---------------------------|----------------------------|----------------------------------------------------------------------------------------------------|
| Call Settings<br>Sequential Ring @                                                                                                    | 8. Click the <b>Add Another</b><br><b>Number</b> link. You can<br>enter up to 5 numbers.                |                           |                            |                                                                                                    |
| In addition to your phone number, Sequential f<br>incoming call matches certain conditions.<br>Manage your phone numbers, settings and rul<br>one rule turned on. | <ol> <li>Enter the Phone<br/>Number to which calls<br/>should be routed.</li> </ol>                     |                           |                            |                                                                                                    |
| Sequential Ring List                                                                                                    | 10. Choose <b>Yes</b> or <b>No</b> from<br>the <b>Answer</b><br><b>Confirmation</b> drop-<br>down menu. |                           |                            |                                                                                                    |
| Sequence Phone Number<br>2252138721                                                                                                    | Answer Confirmation                                                                                     | Rings                     | Manage                     | 11. Click the <b>Rings</b> drop-                                                                                            |
| 1 555-5555<br>2                                                                                                    | Yes 💌<br>No 💌                                                                                           | None 💌                    | Remove<br>Remove           | number of rings before<br>the call is forwarded to<br>the next number.                                                      |
| Sequential Ring Rules                                                                                                    |                                                                                                    |                           |                            | 12. Click <b>Clear</b> or <b>Remove</b><br>to delete any number<br>from your list.                                          |
| Listing 1 Sequential Ring Rules           On <ul></ul>                                                                                                    | Call From                                                                                               |                           | Manage                     | 13. Click the <b>Save</b> button to complete your list.                                                                     |
| Test     Add Sequential Ring Rule                                                                                                    | Any Phone Number                                                                                        | Call Sequential Ring List | Edit Delete<br>Cancel Save | <ul> <li>14. To activate Sequential<br/>Ring, you must have at<br/>least one Sequential<br/>Ring Rule turned On.</li> </ul> |
|                                                                                                    |                                                                                                    |                           |                            | 15. Click the Save button.                                                                                                  |

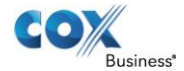

Setting Up...

Sequential Ring

| Add/Edit Sequer                                                                                     | ntial Ring Rule                                           |                              |                            |                       |                                                                                                    |
|----------------------------------------------------------------------------------------------------|-----------------------------------------------------------|------------------------------|----------------------------|-----------------------|----------------------------------------------------------------------------------------------------|
| Call Settings<br>Sequential<br>In addition to your phone number<br>incoming call matches certain co | Ring on<br>Sequential Ring allows you to add<br>nditions. | up five phone numbers th     | at will ring in your prefe | rred order when the   | 1. Click the Edit or Add<br>Sequential Ring Rule link<br>to change or add a new<br>Sequential Ring Rule. |
| Manage your phone numbers, se<br>one rule turned on.                                                | ttings and rules that will trigger seq                    | uential ringing. To activate | Sequential Ring, you n     | nust have at least    | 2. Enter a <b>Description</b> for the rule in the field                                                  |
| Sequential Ring List                                                                                | First<br>usy                                              |                              |                            |                       | provided.<br>3. Click the <b>When Receiving</b><br>Calls From drop-down                                  |
| Soguence Dhene Numb                                                                                 | or Anowor Confin                                          | mation Dingo                 |                            | Manago                | menu.                                                                                                    |
| 2252138721                                                                                          | er Answer Confir                                          | mation Rings                 |                            | мападе                | 4. Click the phone number                                                                                |
| 2232130721                                                                                          |                                                           | *                            |                            |                       | to which the rule applies.                                                                               |
| 1 555-555-555                                                                                       | Yes 💌                                                     | None                         | •                          | Remove                | Phone Number or                                                                                          |
| 2                                                                                                   | No                                                        | 3                            | •                          | Remove                | Specific Phone Numbers.                                                                                  |
| Add Another N                                                                                       | lumber                                                    |                              |                            |                       | 5. If you select <b>Specific</b>                                                                         |
| Sequential Ring Rule                                                                                | s                                                         |                              |                            |                       | type of phone number                                                                                     |
| Listing 1 Sequential Ring Rules                                                                     |                                                           |                              |                            |                       | (Any Private Number or                                                                                   |
| On   Description                                                                                    | <ul> <li>Call From</li> </ul>                             |                              | on 📼                       | Manage                | Any Unavailable Number                                                                                   |
| ✓ Test                                                                                              | Any Phone Number                                          | Call                         | Sequential Ring List       | Edit Delete           | and enter the number.                                                                                    |
|                                                                                                    |                                                           |                              | c                          | ancel Save            | Sequential Ring List<br>check box to activate or<br>deactivate this feature.                             |
| Call Settings Sequential Brovide a description for your new                                         |                                                           | ners and schedules will tri  | nger seguential ringing    | I You can activate or | 7. Click the During Regular<br>Schedule or During                                                        |
| deactivate the Call Sequential ring                                                                 | j List, or add a new schedule.                            | in and senerates with the    | gger ocquentiar ninging    | . Tou can activate of | Holiday Schedule drop-                                                                                   |
| ★ = Required                                                                                        |                                                           |                              |                            |                       | down menus.                                                                                              |
| Sequential Ring Rule                                                                                |                                                           |                              |                            |                       | 8. Click the schedule for<br>when the <b>Sequential Ring</b>                                             |
| * Description:                                                                                      | Any Phone Number                                          |                              |                            |                       | Rule should apply.                                                                                       |
| when Receiving Calls From.                                                                          | Any Phone Number                                          |                              |                            |                       | 9. Add a new schedule by                                                                                 |
| Action:                                                                                             | Call Sequential Ring List                                 | C Do Not Call Seq            | uential Ring List          |                       | Regular Schedule or Add                                                                                  |
| During Regular Schedule:                                                                            | Every Day, All Day                                        | •                            | Add a Regular Sche         | dule                  | a Holiday Schedule link                                                                                  |
| During Holiday Schedule:                                                                            | None                                                      | •                            | Add a Holiday Schee        | dule                  | information.                                                                                             |
|                                                                                                    |                                                           |                              | Cancel                     | Save and Return       | 10. Create separate                                                                                      |
|                                                                                                    |                                                           |                              |                            |                       | Sequential Ring Rules if                                                                                 |
|                                                                                                    |                                                           |                              |                            |                       | Holiday Schedule are desired.                                                                            |
|                                                                                                    |                                                           |                              |                            |                       | See Setting Up Schedules                                                                                 |
|                                                                                                    |                                                           |                              |                            |                       | 11. Click Save and Return.                                                                               |

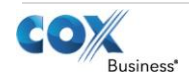

Setting Up... Sequential Ring

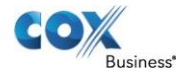